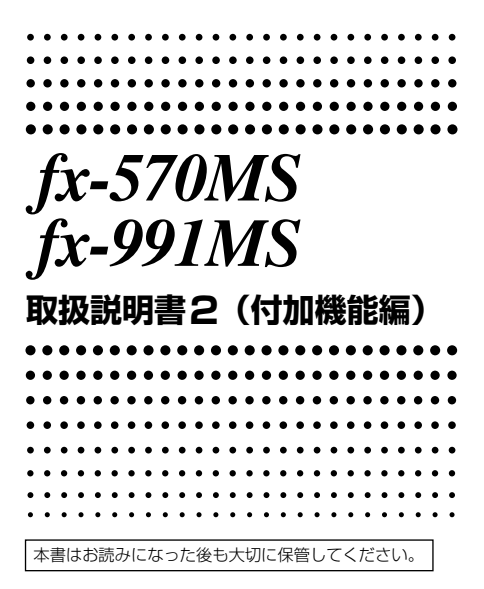

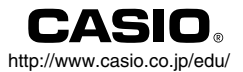

CA 310029-001V06

# 目次

| 計算を始める前に                                              | 3        |
|-------------------------------------------------------|----------|
| ■各種モード                                                | З        |
| 数式計算と編集機能                                             | 4        |
| ■ リプレイのコピー機能                                          | 4        |
| ■ 数式記憶機能(カルク機能)                                       | 5        |
| ■ ソルブ機能                                               | 5        |
| 関数計算                                                  | 6        |
| ■ Eng計算記号入力                                           | 6        |
| 複素数計算                                                 | 8        |
| ■絶対値/偏角計算                                             | 8        |
| ■ 直交座標形式 ↔ 極座標形式表示切り替え                                |          |
| ■ 共位復系数                                               | 10       |
| n 進計算                                                 | 10       |
| 統計計算                                                  | 12       |
| <br>正規分布                                              |          |
| 微分計算                                                  | 13       |
|                                                       |          |
| 槓分計昇                                                  | 14       |
| 行列計算                                                  | 14       |
| ■行列の入力                                                | 15       |
| ■行列要素の編集                                              |          |
| ■ 行列の加減来昇<br>■ 行列のフカラー痣                               | 10<br>16 |
| ■行列5000000000000000000000000000000000000              |          |
| ■転置行列                                                 |          |
| ■ 逆行列                                                 |          |
| ■ 行列の絶対値                                              |          |
| ベクトル計算                                                | 18       |
| ベクトルの入力                                               |          |
| ■ベクトル要素の編集                                            |          |
| <ul> <li>■ ハン トルの加減算</li> <li>■ ベクトルのフカラー珪</li> </ul> |          |
| <ul> <li>■ ハノ いいの人月ノ一 恨</li></ul>                     | פו<br>סכ |
| ■ 、シールのア 新賀 ■ ベクトルの外積                                 |          |
| — > 1 / F / F / F / F / F / F / F / F / F /           |          |

| 単位変換      | 21 |
|-----------|----|
| 科学定数      | 23 |
| 電源および電池交換 | 25 |
| 仕様        | 28 |
| キーの働き     | 29 |

以下の項目の説明は, <sup>\*</sup>fx-95MS/fx-100MS/fx-570MS/ fx-912MS (fx-115MS)/fx-991MS 取扱説明書<sup>\*\*</sup>をお読みく ださい。

| ハードケースの使い方 |              |
|------------|--------------|
| 安全上のご注意    |              |
| ご使用上の注意    |              |
| 2行表示       |              |
| 計算を始める前に   | (「各種モード」を除く) |
| 基本計算       |              |
| メモリー計算     |              |
| 関数計算       |              |
| 方程式計算      |              |
| 統計計算       |              |
| 技術情報       |              |

# 計算を始める前に

### ■各種モード

本機では,計算ジャンルごとに,計算モードを切り替え る必要があります。下記の表を参考に,モードを切り替 えてください。

● 下記のモード表は,fx-570MS/fx-991MSのものです。 <fx-570MS/fx-991MS>

|        | モード名  | キー操作             |
|--------|-------|------------------|
| 標準計算   | COMP  | MODE 1           |
| 複素数計算  | CMPLX | MODE 2           |
| 標準偏差計算 | SD    | MODE MODE 1      |
| 回帰計算   | REG   | MODE MODE 2      |
| n 進計算  | BASE  | MODE MODE 3      |
| 方程式計算  | EQN   | MODE MODE MODE 1 |
| 行列計算   | MAT   | MODE MODE MODE 2 |
| ベクトル計算 | VCT   | MODE MODE MODE 3 |

※ emet ーを何度か押すと、セットアップ項目(Deg, Rad など)を選択することができます。セットアップ項目 の詳細は、おのおのの説明をごらんください。

また、本書では、各章のタイトルに、必要なモードを記 載してあります。計算ジャンルごとに、モードを使いわ けてください。

例: 複素数計算 <u>CMPLX</u>

#### 重要

● ஊ ஊ 2 (Mode) ■と操作すると, すべてのモードや 設定が初期状態にリセットされます。

| 計算モード   | COMP           |
|---------|----------------|
| 角度指定    | Deg            |
| 表示桁数指定  | Norm 1/Eng OFF |
| 複素数表示指定 | a+bi           |
|         | -              |

分数表示指定 .......... a% 小数点表示指定 ....... Dot

- モードやセットアップシンボルは表示部の上段に表示されます。ただし、n進シンボルは指数部に表示されます。
- 現在のモードがBASEモードのときは、Eng記号を使った計算はできません。
- 現在のモードがBASEモードのときは、角度単位指定 と表示指定(Disp)の選択はできません。
- COMPモード, CMPLXモード, SDモード, REGモードは, 角度単位指定と組み合わせて使用することができます。
- 計算を始める前に必ず計算モード(SDか, REGか, COMPか, CMPLXか)と角度指定(Degか, Radか, Graか)を確認してください。

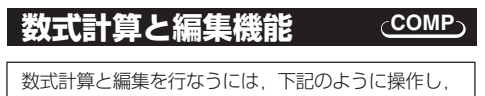

COMPモードを指定します。

COMP ..... MODE 1

# ■リプレイのコピー機能

リプレイ機能で記憶されている実行式を、マルチステート メントによる連続した式として表示する機能です。

例えば

#### 

という3回の計算を行なった後に、カーソルキー(▲ ▼)で1 + 1を表示させ、■■ ▲(COPY)と操作すると、 画面には

1+1:2+2:3+3

と3つの計算式がマルチステートメントによって表示 されます。これがリプレイのコピー機能です。

- ●表示されたマルチステートメント式は■を押して順次実行することができます。(別冊取扱説明書のマルチステートメントの項参照)
- ●また、カーソルキーによって移動し、式を編集してから順次実行することも可能です。

#### ■数式記憶機能(カルク機能) <sub>(</sub>COMP<sub>)(</sub>CMPLX<sub>)</sub>

- 数式記憶機能は、同じ関数式の変数に異なった値を 代入した答えを求めるときに使うと便利です。
- 数式の記憶は1つです(最大79ステップ)。本機能は、 COMPモード、CMPLXモードのみ有効です。
- 変数値の入力画面には、変数名とともに現在の変数 メモリーの値が表示されます。
- 例 Y = X<sup>2</sup> + 3X 12に対して、Xに7を代入したときのYの値を求める。(答:58)また、Xに8を代入したときのYの値を求める。(答:76)

#### (関数式を入力)

WM Y WM 三 WM X 2 3 WM X ■ 12 (式を記憶) (X? 7を入力) 7 ■ (X? 8を入力) EE 8 ■

※ 記憶された数式は,新たな演算やモード切り替え,電 源オフによりクリアされます。

#### ■ソルブ機能

式の変形や整理など方程式を解く手間を省いて,使われている任意の変数の値を求めることができる機能です。

ている仕意の変数の値を求めることかできる機能です。
 ・ 地面から初速度Aで垂直に投げ上げた物体が高さBに達するまでにかかる時間をCとする。
 B=14(m), C=2(s), 重力加速度D=9.8(m/s<sup>2</sup>)のとき,以下の関係が成り立つものとして初速度Aを求める。(答:A=16.8)
 B = AC - 1/2 DC<sup>2</sup>

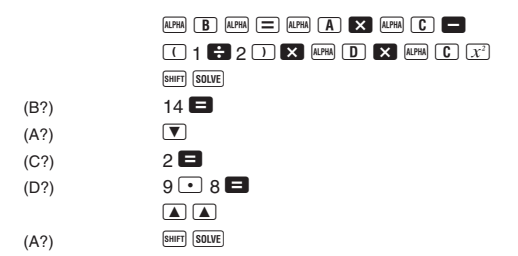

- ※ ソルブ機能ではニュートン法による近似計算を行 なっていますので、誤差を生じる場合や、式や初期 値によっては解が収束せずにエラーとなる場合があ ります。
  - 求めたい変数の初期値(予想値)によっては,解が 求められない場合があります。その場合は,変数 の初期値に解に近いと思われる数値を入力してか ら,再度計算し直してください。
  - 解の存在する式でも、解が求められない場合があります。
- ※ ニュートン法の性質上,次のような関数は解を求め にくい傾向にあります。
  - 周期関数(y = sin x など)
  - グラフを描いたとき、急勾配の部分を持つ関数 (y = e<sup>x</sup>, y = 1/xなど)
  - 不連続な関数( $y = \sqrt{x}$  など)
- ※ =のない式では, 式=0として解を求めます。

関数計算

| 関数計算を行なうには、 | 下記のように操作し、 | COMP   |
|-------------|------------|--------|
| モードを指定します。  |            |        |
| COMP        |            | MODE 1 |

COMP

### ■Eng計算記号入力 (COMP) (EQN) (CMPLX)

Eng記号を使って計算を行なうことができます。
 ■ ■ キーを数回押すと、次の表示が出ます。

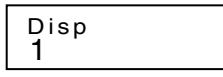

を押してEng選択画面にして、
 2キーで選びます。

1 (Eng ON) ...... Eng指定("Eng"点灯)

2 (Eng OFF) ...... Eng解除 ("Eng"消灯)

▶ Eng指定時に使用できるEng記号は,次の9種類です。

| Eng記号    | 操作             | 単位               |
|----------|----------------|------------------|
| k (キロ)   | SHIFT <b>k</b> | 10 <sup>3</sup>  |
| M (メガ)   | SHIFT M        | 10 <sup>6</sup>  |
| G (ギガ)   | SHIFT G        | 10 <sup>9</sup>  |
| T (テラ)   | SHIFT T        | 10 <sup>12</sup> |
| m (ミリ)   | SHIFT <b>M</b> | 10 <sup>-3</sup> |
| μ (マイクロ) | Shift $\mu$    | 10-6             |
| n (ナノ)   | SHIFT <b>n</b> | 10 <sup>-9</sup> |
| p (ピコ)   | SHIFT P        | 10-12            |
| f (フェムト) | SHIFT <b>f</b> | 10-15            |

※ Eng記号は,数字部が1以上1000未満になる記号を選 択して表示します。

※ 分数を入力中に, Eng記号は入力できません。

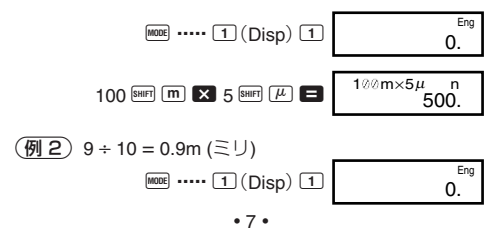

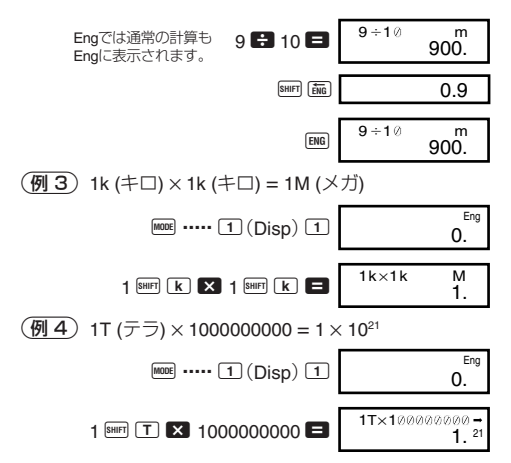

<sup>※</sup> Eng記号で表示される範囲は,整数部が1以上1000未 満までです。それを超えると指数表示となります。

# 複素数計算

- 角度単位の設定(Deg,Rad,Gra)が有効です。また、
   数式記憶機能(カルク機能)が利用できます。
- CMPLXモードで使える変数メモリーはA, B, C, M に限られます。D, E, F, X, Yのメモリーは随時書き 替えられますので使わないでください。
- CMPLXモードでリプレイ機能を使用できます。ただし、複素数を記憶するため通常よりもメモリーを多く使います。

(2+3i)+(4+5i) = 6+8i
 (実部 6)
 2 + 3 i + 4 + 5 i =
 (虚部 8i)

#### ■絶対値/偏角計算

直交座標形式 z = a + bi で表される複素数を複素平面(ガ ウス平面)上の点とみなして、その絶対値(r)と偏角( $\theta$ )を 求めます(極座標形式  $r \le \theta$ )。

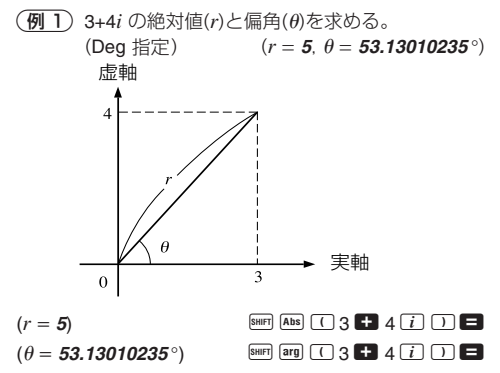

- 複素数を,極座標形式 r∠θの形で入力することもで きます。
- (例2) √2 ∠ 45 = 1 + i (Deg 指定)

✓ 2 SHIFT ∠ 45 **⊟** SHIFT Re⊷Im

#### ■直交座標形式 ↔ 極座標形式表示切り替え

直交座標形式の複素数を極座標形式に,極座標形式の複 素数を直交座標形式に,それぞれ切り替えることができ ます。

 絶対値(r)と偏角(θ)は ஊ №-m キーを押して表示を切 り替えます。 **例**) 1 +  $i \leftrightarrow$  1.414213562  $\angle$  45

(Deg 指定) 1 ➡ i @mf ▶r∠θ 〓 @mf @e-m ✓ 2 @mf ∠ 45 @mf ▶e-bi 〓 @mf @e-m

- ・複素数の計算結果を直交座標形式(a+bi)で表示させる
   か、極座標形式(r∠θ)で表示させるかを切り替えるこ
   とができます。
  - ▶ ┉=キーを数回押すと,次の表示が出ます。

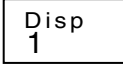

●を押して選択画面にして、
 ●キーで選びます。

(a+bi): 直交座標形式で表示する

②(r∠θ): 極座標形式で表示する(r∠θシンボル点灯)

#### ■共役複素数

z = a + biに対する共役複素数  $\bar{z} = a - bi$  を求めます。

(例) 1.23 + 2.34*i* の共役複素数を求める。

(答:1.23-2.34i)

SHIFT Conjg ( 1 • 23 🛨 2 • 34 i ) 🚍

SHIFT Re→Im

BASE

n 進計算

- 通常の10進数以外に、2進、8進、16進の計算を行なうことができます。
- n 進の指定には、計算機全体に与える方法と、個別の数 値に与える方法があります。
- 関数の使用と、小数および指数を含む数値の入力はできません。

| <ul> <li>一 ) 一 ) 一 ) 一 ) 一 , 一 , 一 , 一 , 一 , 一 ,</li></ul>                                                                                                    | ◎小数を含む場合<br>+                                                                                                    | 合は,小娄                                                                                                    | 牧部を切り捨て                                                                                       | てて表                                                                                               |
|----------------------------------------------------------------------------------------------------|----------------------------------------------------------------------------------------------------|----------------------------------------------------------------------------------------------------|-----------------------------------------------------------------------------------------------|---------------------------------------------------------------------------------------------------|
|                                                                                                    | '。<br>16准では                                                                                                    | オオクの補                                                                                                    | 物をとります                                                                                        |                                                                                                   |
| <ul> <li>D/2/20, 0/20,</li> <li>n 准計管7</li> </ul>                                                                                                    | 10進とは、貝奶<br>計 数値問の論                                                                                                    | 神法管を                                                                                                    | 伝たうことが                                                                                        | 。<br>できま                                                                                          |
| す。                                                                                                    |                                                                                                    | 土沢开で                                                                                                    | 1,976,000                                                                                     |                                                                                                   |
| 」。<br>論理看(an                                                                                                    | d) 論理和(or)                                                                                                    | 排他的                                                                                                    | 論理和(xor)                                                                                      | 排他                                                                                                |
| 的論理和の                                                                                                    | )否定(xnor) 召                                                                                                    | ; ))(loi))<br>定(Not)                                                                                                    | 自数(Neg)                                                                                       |                                                                                                   |
| <ul> <li>各准数の者</li> </ul>                                                                                                    | 动範囲は以下の                                                                                                    | カとおわ7                                                                                                    | ूत.                                                                                           |                                                                                                   |
| • 口述或02F                                                                                                    |                                                                                                    | r < 11                                                                                                    | _ <i>∍</i> ∘<br>11111111                                                                      |                                                                                                   |
|                                                                                                    | ≦ 0000000000                                                                                                    | $x \leq 01$                                                                                                    | 111111111                                                                                     |                                                                                                   |
| 8進数                                                                                                    | 4000000000 ≦                                                                                                    | $x \leq 77$                                                                                                    | 77777777                                                                                      |                                                                                                   |
| 0,                                                                                                    | <br>0 ≦                                                                                                    | $x \leq 37$                                                                                                    | 77777777                                                                                      |                                                                                                   |
| 10進数                                                                                                    | 2147483648 ≦                                                                                                    | <i>x</i> ≦ 21                                                                                                    | 47483647                                                                                      |                                                                                                   |
| 16進数                                                                                                    | 80000000 ≦                                                                                                    | <i>x</i> ≦                                                                                                    | FFFFFFF                                                                                       |                                                                                                   |
|                                                                                                    | 0 ≦                                                                                                    | <i>x</i> ≦ .                                                                                                    | 7FFFFFF                                                                                       |                                                                                                   |
| 例1) 1011                                                                                                    | 1, + 11010,を計                                                                                                    | 算し,2済                                                                                                    | 進数で結果を                                                                                        | 表示                                                                                                |
| する                                                                                                    | 0                                                                                                    |                                                                                                    | (110                                                                                          | <b>)001</b> 2)                                                                                    |
| 2進数モードにす                                                                                                    | -2                                                                                                    | AC BIN                                                                                                    |                                                                                               | 0. b                                                                                              |
|                                                                                                    | 10111 🛨 1                                                                                                    | 1010 🗖                                                                                                    |                                                                                               |                                                                                                   |
|                                                                                                    |                                                                                                    |                                                                                                    |                                                                                               |                                                                                                   |
|                                                                                                    |                                                                                                    | 0/##b=                                                                                                    |                                                                                               | + 7                                                                                               |
| 例2 7654                                                                                                    | 。÷ 12 <sub>10</sub> を計算し                                                                                                    | , 8進数で                                                                                                    | で結果を表示す                                                                                       | する。                                                                                               |
| 例2)7654                                                                                                    | <sub>8</sub> ÷12 <sub>10</sub> を計算し                                                                                                    | , 8進数で                                                                                                    | で結果を表示す                                                                                       | する。<br>( <b>516<sub>8</sub></b> )                                                                 |
| (例2) 7654<br>8進数モードにす                                                                                                    | <sub>8</sub> ÷12 <sub>10</sub> を計算し                                                                                                    | y, 8進数で<br>AC 000                                                                                                    | で結果を表示す                                                                                       | する。<br>( <b>516<sub>8</sub>)</b><br>0.。                                                           |
| (例2) 7654 8進数モードにす LOBIC                                                                                                    | <sub>8</sub> ÷12 <sub>10</sub> を計算し<br>る<br>LOGIC LOGIC <b>4</b> (0)                                                                                                    | ,8進数で<br>AC 001<br>7654 <b>÷</b>                                                                                                    | で結果を表示す                                                                                       | する。<br>( <b>516<sub>8</sub>)</b><br>0.。                                                           |
| ( <b>例2</b> ) 7654<br>8進数モードにす<br>(LOBIC)                                                                                                    | a ÷ 12 <sub>10</sub> を計算し<br>る<br>LOGIC LOGIC (0)<br>IIC LOGIC LOGIC (1)                                                                                                    | y, 8進数で<br>AG @町<br>7654 €<br>(d)12 国                                                                                                    | ご結果を表示す<br>                                                                                   | する。<br>( <i>516<sub>8</sub></i> )<br>0. 。                                                         |
| <ul> <li>(例2) 7654</li> <li>8進数モードにす</li> <li>(LOBIC)</li> <li>(LOBIC)</li> <li>(LIDIC)</li> <li>(LIDIC)</li></ul>                                                                                                    | s ÷ 12 <sub>10</sub> を計算し<br>る<br>(LORIC (LORIC ④ (O)<br>ME (LORIC (LORIC ① (<br>. or 1101.を計算                                                                                                    | x, 8進数で<br>▲G 回<br>7654 문<br>(d)12 目                                                                                                    | で結果を表示す                                                                                       | する。<br>( <b>516<sub>8</sub>)</b><br><u>0.。</u>                                                    |
| (例2) 7654<br>8進数モードにす<br>(CONC)<br>(例3) 120,<br>結果                                                                                                    | <sub>8</sub> ÷12 <sub>10</sub> を計算し<br>る<br>1000C(000C(④(0)<br>1000C(000C(1)(<br>gor 1101_を計算<br>を表示する。                                                                                                    | x, 8進数で<br>▲G ©町<br>7654 🕄<br>(d)12 🖃                                                                                                    | ご結果を表示す<br>                                                                                   | する。<br>( <b>516</b> <sub>8</sub> )<br><u>0.。</u><br>進数で<br><b>301</b> )                           |
| <ul> <li>(例2) 7654</li> <li>8進数モードにす</li> <li>(0000)</li> <li>(0000)</li></ul>                                                                                                    | <sub>8</sub> ÷12 <sub>10</sub> を計算し<br>る<br>LOBE LOBE ④(0)<br>IE LOBE LOBE ①(<br>gor 1101 <sub>2</sub> を計算<br>を表示する。<br>する                                                                                                    | x,8進数で<br>AC 001<br>7654 ÷<br>(d)12 =<br>〔し,16進<br>AC 116進                                                                                                    | で結果を表示?<br>数および10<br>(12d <sub>16</sub> ,                                                     | する。<br>( <b>516</b> <sub>8</sub> )<br>0.。<br>進数で<br><b>301</b> 10                                 |
| <ul> <li>例2 7654</li> <li>8進数モードにす</li> <li>10000</li> <li>(例3) 120,<br/>結果</li> <li>16進数モードに</li> </ul>                                                                                                    | 。÷12 <sub>10</sub> を計算し<br>る<br>LOBE LOBE 4(0)<br>INE LOBE LOBE 1(<br>or 1101 <sub>2</sub> を計算<br>を表示する。<br>する                                                                                                    | ▲G @<br>7654 号<br>(d)12 号<br>(d)12 号                                                                                                    | で結果を表示?<br>数および10<br>(12d <sub>16</sub> ,                                                     | する。<br>( <i>516<sub>8</sub></i> )<br>0.。<br>進数で<br><i>301<sub>10</sub>)</i><br>0. H               |
| (例2) 7654<br>8進数モードにす<br>(LOGIC)<br>(例3) 120,<br>結果<br>16進数モードに                                                                                                    | a ÷ 12 <sub>10</sub> を計算し<br>る<br>0000 0000 4 (0)<br>m 0000 0000 1<br>gor 1101 <sub>2</sub> を計算<br>を表示する。<br>する<br>120 000                                                                                                    | AC 000<br>AC 000<br>7654 日<br>(d)12 日<br>(し、16進<br>AC 102<br>0 2 (or)                                                                                                    | で結果を表示。<br>数および10<br>(12d <sub>16</sub> ,                                                     | する。<br>( <b>516<sub>8</sub>)</b><br>0.。<br>進数で<br><b>301</b> 10)                                  |
| (例2) 7654<br>8進数モードにす<br>(DOID)<br>(例3) 120,<br>結果<br>16進数モードに<br>(LOOD)                                                                                                    | a ÷ 12 <sub>10</sub> を計算し<br>る<br>LOGIE LOGIE ④(0)<br>INE LOGIE LOGIE ①<br>a or 1101 <sub>2</sub> を計算<br>を表示する。<br>する<br>120 LOGIE<br>LOGIE LOGIE ③ (b                                                                                                    | ▲ 8進数で<br>▲ 6 回<br>7654 音<br>(d)12 日<br>じし、16道<br>▲ 6 回<br>● 2 (or)<br>)1101日                                                                                                    | で結果を表示。<br>数および10<br>(12d <sub>16</sub> ,                                                     | する。<br>( <b>516</b> <sub>8</sub> )<br>0.。<br>進数で<br><b>301</b> <sub>10</sub> )<br>0. <sup>H</sup> |
| (例2) 7654<br>8進数モードにす<br>(LOBIE)<br>(例3) 120,<br>結果<br>16進数モードに<br>10進数モードに                                                                                                    | <sub>8</sub> ÷12 <sub>10</sub> を計算し<br>る<br>(0000 (0000 ④ (0)<br>(0000 (0000 ① 1)<br>(0000 (0000 ① 1)<br>(0000 (0000 ① 1)<br>(0000 (0000 ③ (b<br>する)                                                                                                    | ▲<br>●<br>●<br>●<br>●<br>●<br>●<br>●<br>●<br>●<br>●<br>●<br>●<br>●                                                                                                    | で結果を表示。<br>数および10<br>(12d <sub>16</sub> ,                                                     | する。<br>( <b>516<sub>8</sub></b> )<br>0.。<br>進数で<br><b>301</b> <sub>10</sub> )<br>0. <sup>H</sup>  |
| <ul> <li>例2 7654</li> <li>8進数モードにす</li> <li>(回前)</li> <li>(回前)<td><ul> <li>a ÷ 12<sub>10</sub>を計算し</li> <li>る</li> <li>(0000 (0000 ④ (0000 ● (0000))</li> <li>(0000 00000 ● (1000))</li> <li>(0000 00000 ● (1000))</li> <li>(0000 00000 ● (1000))</li> <li>(0000 00000 ● (1000))</li> <li>(0000 00000 ● (1000))</li> <li>(0000 00000 ● (1000))</li> <li>(0000 0000)</li> <li>(0000 0000)</li> <li>(0000)</li> <li>(000)</li></ul></td><td>▲<br/>▲<br/>▲<br/>4<br/>4<br/>4<br/>4<br/>4<br/>4<br/>4<br/>4<br/>4<br/>4<br/>4<br/>4<br/>4</td><td>で結果を表示。<br/>数および10<br/>(12d<sub>16</sub>,</td><td>する。<br/>(<i>516<sub>8</sub></i>)<br/>0.。</td></li></ul>                                                                                                    | <ul> <li>a ÷ 12<sub>10</sub>を計算し</li> <li>る</li> <li>(0000 (0000 ④ (0000 ● (0000))</li> <li>(0000 00000 ● (1000))</li> <li>(0000 00000 ● (1000))</li> <li>(0000 00000 ● (1000))</li> <li>(0000 00000 ● (1000))</li> <li>(0000 00000 ● (1000))</li> <li>(0000 00000 ● (1000))</li> <li>(0000 0000)</li> <li>(0000 0000)</li> <li>(0000)</li> <li>(000)</li></ul> | ▲<br>▲<br>▲<br>4<br>4<br>4<br>4<br>4<br>4<br>4<br>4<br>4<br>4<br>4<br>4<br>4                                                                                                    | で結果を表示。<br>数および10<br>(12d <sub>16</sub> ,                                                     | する。<br>( <i>516<sub>8</sub></i> )<br>0.。                                                          |
| <ul> <li>例2)7654</li> <li>8進数モードにす</li> <li>(回で)</li> <li>(回で)</li> <li>(回で)</li> <li>(回で)</li> <li>(回で)</li> <li>(回で)</li> <li>(回で)</li> <li>(回で)</li> <li>(回で)</li> <li>(回で)</li> <li>(回で)</li> <li>(回で)</li> <li>(回で)</li> <li>(回で)</li> <li>(回で)</li> <li>(回で)</li> <li>(回で)</li> <li>(回で)</li> <li>(回で)</li> <li>(回の)</li> <li>(回の)<td>a ÷ 12<sub>10</sub>を計算し<br/>る<br/>(0000 (0000 ④ (0))<br/>(0000 (0000 ① (1))<br/>(0000 (0000 ① (1))<br/>を表示する。<br/>する<br/>120 (0000<br/>(0000 (0000 ③ (b)<br/>する<br/>を2進数, 8進数</td><td>AG 000<br/>AG 000<br/>7654 (1)<br/>(d)12 日<br/>(し、16進<br/>ののででの)<br/>(101日日)<br/>(000)<br/>(101日日)<br/>(000)<br/>(101日日)<br/>(000)<br/>(101日日)<br/>(000)<br/>(1010日日)<br/>(000)<br/>(1010日日)<br/>(1010日日)<br/>(</td><td>で結果を表示。<br/>数および100<br/>(12d<sub>16</sub>,<br/>に変換する。<br/>(10110<sub>2</sub>, 26<sub>8</sub></td><td>する。<br/>(516<sub>8</sub>)<br/>0. °<br/>進数で<br/>301<sub>10</sub>)<br/>0. <sup>+</sup></td></li></ul> | a ÷ 12 <sub>10</sub> を計算し<br>る<br>(0000 (0000 ④ (0))<br>(0000 (0000 ① (1))<br>(0000 (0000 ① (1))<br>を表示する。<br>する<br>120 (0000<br>(0000 (0000 ③ (b)<br>する<br>を2進数, 8進数                                                                                                    | AG 000<br>AG 000<br>7654 (1)<br>(d)12 日<br>(し、16進<br>ののででの)<br>(101日日)<br>(000)<br>(101日日)<br>(000)<br>(101日日)<br>(000)<br>(101日日)<br>(000)<br>(1010日日)<br>(000)<br>(1010日日)<br>(1010日日)<br>( | で結果を表示。<br>数および100<br>(12d <sub>16</sub> ,<br>に変換する。<br>(10110 <sub>2</sub> , 26 <sub>8</sub> | する。<br>(516 <sub>8</sub> )<br>0. °<br>進数で<br>301 <sub>10</sub> )<br>0. <sup>+</sup>               |
| <ul> <li>(例2) 7654</li> <li>8進数モードにす</li> <li>(000)</li> <li>(000)</li> <li>(000)</li> <li>(000)</li> <li>(000)</li> <li>(000)</li> <li>(10進数モードに</li> <li>(000)</li> <li>(10進数モードに</li> <li>(000)</li> <li>(10進数モードに</li> <li>(10進数モードに</li> </ul>                                                                                                    | a ÷ 12 <sub>10</sub> を計算し<br>る<br>(0000 (0000 4 (0))<br>(0000 (0000 1 (0))<br>(0000 (0000 1 (0))<br>な表示する。<br>する<br>120 (000<br>(0000 (0000 3 (b))<br>する<br>を2進数, 8進数                                                                                                    | AG 000<br>AG 0007<br>7654 ↔<br>(d)12 =<br>(d)12 =<br>(c), 16進<br>CG 007<br>)1101=<br>000<br>000<br>000<br>000<br>000<br>000<br>000                                                                                                    | で結果を表示。<br>数および100<br>(12d <sub>16</sub> ,<br>に変換する。<br>(10110 <sub>2</sub> , 26 <sub>8</sub> | する。<br>(516g)<br>0. °<br>進数で<br>30110)<br>0. H                                                    |

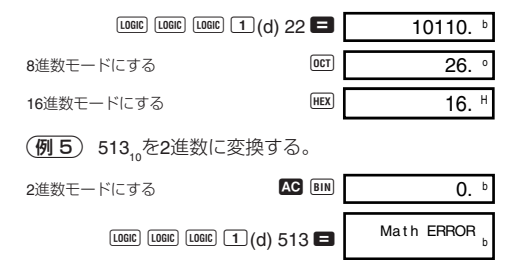

- ※ 計算範囲の広いものから狭いものへの変換はできな いことがあります。
- ※ "Math ERROR"は計算結果の桁あふれ(オーバーフ ロー)を示します。

統計計算 REG SD 正規分布 正規分布計算を行なうには、下記のように操作し、SD モードを指定します。 SD ...... MODE MODE 1 ● SD, REGモードでは、 MH キーは 回 キーとして働き ます。 SHIFT DISTR と操作すると次の表示が出ます。 P(Q( R( →t 2 з Δ 1~4キーを使って確率分布計算をすることができます。 P(t)Q(t)R(t)• 12 •

 例 x データとして次の数値が既に入力されているとき、x = 53の標準化変量(→t)と、そのときの正規 分布のP(t)を求める。
 データ:55,54,51,55,53,53,54,52

 $(\rightarrow t = -0.284747398, P(t) = 0.38974)$ 

55 DT 54 DT 51 DT 55 DT

53 DT DT 54 DT 52 DT

53 SHIFT DISTR  $(\rightarrow t) \blacksquare$ 

COMP

SHIFT DISTR 1 ( P( ) - 0.28 )

微分計算

関数の微分係数の値を求めることができます。

微分計算を行なうには、下記のように操作し、COMP モードを指定します。

● 微分式として, x を変数とする関数式, 微分係数を求める点(a), xの増減分(∆x)の3つを入力します。

SHIFT d/dx  $\exists$   $\cdot$  a  $\cdot$   $\Delta x$  )

例 関数 y = 3x<sup>2</sup>−5x + 2の点 x = 2における微分係数 を求める。ただし,xの増減分を∆x = 2 × 10<sup>-4</sup>と する。(答:7)

- ※ Δ*x* は省略することができます。その場合は,適切な 値が自動的に設定されます。
- ※ 不連続な点、急激に変化する部分では精度が出な かったりエラーになったりすることがあります。
- ※ 三角関数の微分計算をする場合は,角度単位をRad (Radian)に設定してください。

# 積分計算

(COMP)

関数の定積分の値を求めることができます。

積分式として、xを変数とする関数式、定積分の積分
 範囲(a, b)、シンプソン法による定積分の分割数n(N
 = 2<sup>n</sup>)の4つを入力します。

 $\int dx$   $\exists \cdot a \cdot b \cdot n$ 

⑦  $\int_{1}^{5} (2x^2 + 3x + 8) dx = 150.66666667$ ただし、分割数n = 6とする。

> [dx 2 APPA X x<sup>2</sup> + 3 APPA X + 8 , 1 , 5 , 6 ) =

- ※ 分割数nは,1~9の整数を扱うことができます。また, 分割数の入力は省略することもできます。
- ※積分計算は計算に時間がかかります。
- ※ 演算中は表示が消えます。
- ※ 三角関数の積分計算をする場合は、角度単位をRad (Radian)に設定してください。

# 行列計算

3 行3 列までの行列を3 つまで入力することができ,それ らの加減乗算,スカラー積,行列式,転置行列,逆行列,絶 対値を計算することができます。

行列計算を行なうには、下記のように操作し、 MAT モードを指定します。

MAT ..... MODE MODE 2

計算に利用する行列は,あらかじめ入力しておきます。

#### • 14 •

● A, B, Cの3つの行列に値を入力することができます。

- 行列計算の結果はMatAnsメモリーに入ります。この 行列も計算に利用することができます。
- 行列計算では、行列用スタックを2段まで使用することができます。また、そのとき行列の二乗、三乗計算および逆行列の計算も行列用スタックを1段使用します。(スタックについては、別冊取扱説明書の「スタック数」の項を参照ください。)

### ■行列の入力

■ ■ ① (Dim)と操作して行列名(A, B, Cのどれか)を指定し、その次元(行数と列数)を指定します。次の画面にしたがって、要素を順に入力します。

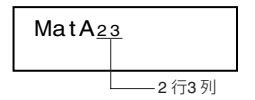

カーソルキーを押して要素のある方向へ移動して,値の 参照や編集ができます。

▲ を押すと,行列の画面から抜けることができます。

#### ■行列要素の編集

ஊ Ⅲ 2 (Edit)と操作して行列名(A, B, Cのどれか)を指定すると,その行列の要素を編集することができます。

#### ■行列の加減乗算

行列の加減乗算を行なうことができます。

(例) 行列 A = 
$$\begin{bmatrix} 1 & 2 \\ 4 & 0 \\ -2 & 5 \end{bmatrix}$$
 と行列 B =  $\begin{bmatrix} -1 & 0 & 3 \\ 2 - 4 & 1 \end{bmatrix}$   
の積を計算する。  $\begin{pmatrix} \begin{bmatrix} 3 & -8 & 5 \\ -4 & 0 & 12 \\ 12 - 20 & -1 \end{pmatrix}$ 

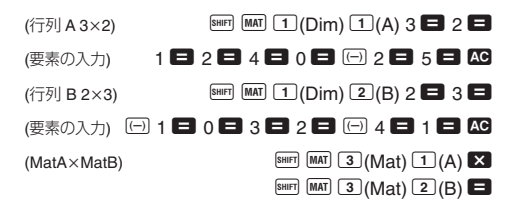

※ 加減算において異なった次元の行列を指定したり、 乗算の行なえない組み合わせの行列の指定をした場 合エラーになります。

### ■行列のスカラー積

行列のスカラー積(定数倍)を求めます。

| ● 例 行列 C = 2<br>-5 | -1<br>3] の3倍 3C を求める。 ([ | 6–3<br>–159         | ) |
|--------------------|--------------------------|---------------------|---|
| (行列 C 2×2)         | SHIFT MAT 1 (Dim) 3(C) 2 | <b>3</b> 2 <b>6</b> | 3 |
| (要素の入力)            | 2 🗖 🕞 1 🗖 🕞 5 🚍 3        |                     | C |
| (3×MatC)           | 3 🗙 🖬 MAT 3 (Mat) 3      | )(C) 🗖              | 1 |

# ■行列式

正方行列の行列式を求めます。

)行列 A =  $\begin{bmatrix} 2 & -1 & 6 \\ 5 & 0 & 1 \\ 3 & 2 & 4 \end{bmatrix}$ の行列式を求める。

(答=73)

SHIFT MAT 1 (Dim) 1 (A) 3 🖬 3 🗐 (行列A3×3)

(要素の入力)

(DetMatA)

 $2 \square \square 1 \square 6 \square 5 \square 0 \square 1 \square$ 3 = 2 = 4 = AC

SHIFT MAT 
1 (Det)

SHIFT MAT 3 (Mat) 1 (A)

※ 正方行列でない行列を指定するとエラーになります。

#### ■転置行列

転置行列を求めます。 (例) 行列 B =  $\begin{bmatrix} 5 & 7 & 4 \\ 8 & 9 & 3 \end{bmatrix}$ の転置行列を求める。 ( $\begin{bmatrix} 5 & 8 \\ 7 & 9 \\ 4 & 3 \end{bmatrix}$ ) (行列 B 2×3) 
(行列 B 2×3) 
(可加 B 2×3) 
(TriMatB) 
(TriMatB) 
(TriMatB) 
(TriMatB) 
(TriMatB) 
(TriMatB) 
(TriMatB) 
(TriMatB) 
(TriMatB) 
(TriMatB) 
(TriMatB) 
(TriMatB) 
(TriMatB) 
(TriMatB) 
(TriMatB) 
(TriMatB) 
(TriMatB) 
(TriMatB) 
(TriMatB) 
(TriMatB) 
(TriMatB) 
(TriMatB) 
(TriMatB) 
(TriMatB) 
(TriMatB) 
(TriMatB) 
(TriMatB) 
(TriMatB) 
(TriMatB) 
(TriMatB) 
(TriMatB) 
(TriMatB) 
(TriMatB) 
(TriMatB) 
(TriMatB) 
(TriMatB) 
(TriMatB) 
(TriMatB) 
(TriMatB) 
(TriMatB) 
(TriMatB) 
(TriMatB) 
(TriMatB) 
(TriMatB) 
(TriMatB) 
(TriMatB) 
(TriMatB) 
(TriMatB) 
(TriMatB) 
(TriMatB) 
(TriMatB) 
(TriMatB) 
(TriMatB) 
(TriMatB) 
(TriMatB) 
(TriMatB) 
(TriMatB) 
(TriMatB) 
(TriMatB) 
(TriMatB) 
(TriMatB) 
(TriMatB) 
(TriMatB) 
(TriMatB) 
(TriMatB) 
(TriMatB) 
(TriMatB) 
(TriMatB) 
(TriMatB) 
(TriMatB) 
(TriMatB) 
(TriMatB) 
(TriMatB) 
(TriMatB) 
(TriMatB) 
(TriMatB) 
(TriMatB) 
(TriMatB) 
(TriMatB) 
(TriMatB) 
(TriMatB) 
(TriMatB) 
(TriMatB) 
(TriMatB) 
(TriMatB) 
(TriMatB) 
(TriMatB) 
(TriMatB) 
(TriMatB) 
(TriMatB) 
(TriMatB) 
(TriMatB) 
(TriMatB) 
(TriMatB) 
(TriMatB) 
(TriMatB) 
(TriMatB) 
(TriMatB) 
(TriMatB) 
(TriMatB) 
(TriMatB) 
(TriMatB) 
(TriMatB) 
(TriMatB) 
(TriMatB) 
(TriMatB) 
(TriMatB) 
(TriMatB) 
(TriMatB) 
(TriMatB) 
(TriMatB) 
(TriMatB) 
(TriMatB) 
(TriMatB) 
(TriMatB) 
(TriMatB) 
(TriMatB) 
(TriMatB) 
(TriMatB) 
(TriMatB) 
(TriMatB) 
(TriMatB) 
(TriMatB) 
(TriMatB) 
(TriMatB) 
(TriMatB) 
(TriMatB) 
(TriMatB) 
(TriMatB) 
(TriMatB) 
(TriMatB) 
(TriMatB) 
(TriMatB) 
(TriMatB) 
(TriMatB) 
(TriMatB) 
(TriMatB) 
(TriMatB) 
(TriMatB) 
(TriMatB) 
(TriMatB) 
(TriMatB) 
(TriMatB) 
(TriMatB) 
(TriMatB) 
(TriMatB) 
(TriMatB) 
(TriMatB) 
(TriMatB) 
(TriMatB) 
(TriMatB) 
(TriMatB) 
(TriMatB) 
(TriMatB) 
(TriMatB) 
(TriMatB) 
(TriMatB) 
(TriMatB) 
(TriMatB) 
(TriMatB) 
(TriMatB) 
(TriMatB) 
(TriMatB) 
(TriMatB) 
(TriMatB) 
(TriMatB) 
(TriMatB) 
(TriMatB) 
(TriMatB) 
(TriMatB) 
(TriMatB) 
(TriMatB) 
(TriMatB) 
(TriMatB) 
(

#### ■逆行列

正方行列の逆行列を求めます。

※ 正方行列でない行列や逆行列のない行列(行列式=0) を指定するとエラーになります。

### ■行列の絶対値

各要素の絶対値をとった行列を求めます。

例 前例の計算後,その計算結果の絶対値を求める。

(AbsMatAns)

SHIFT Abs SHIFT MAT 3 (Mat) 4 (Ans)

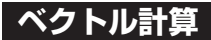

3次元までのベクトルを3つまで入力することができ、それらの加減算、スカラー積、内積、外積、絶対値を計算することができます。

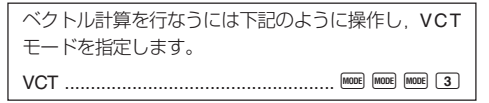

計算に利用するベクトルは,あらかじめ入力しておきま す。

- A,B,Cの3つのベクトルに値を入力することができます。
- ベクトル計算の結果はVctAnsメモリーに入ります。
   このベクトルも計算に利用することができます。

### ■ベクトルの入力

「一」「(Dim)と操作してベクトル名(A, B, Cのどれか) を指定し、その次元を指定します。次の画面にしたがって、要素を順に入力します。

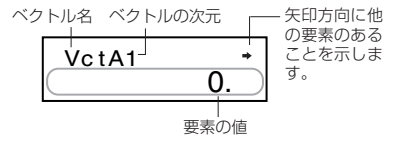

• 18 •

【● キーを押して要素のある方向へ移動して,値の参照や編集ができます。

▲ を押すと,ベクトルの画面から抜けることができます。

#### ■ベクトル要素の編集

ஊ 回 2)(Edit)と操作してベクトル名(A, B, Cのどれか) を指定すると、そのベクトルの要素を編集することができます。

#### ■ベクトルの加減算

ベクトルの加減乗算を行なうことができます。

| (例) ベクトル A=(1-23) | ) とベクトル B=(4 5 –6) を                                                                                                |
|-------------------|----------------------------------------------------------------------------------------------------|
| 加える。              | (答= <b>(5 3 –3)</b> )                                                                                               |
| (3次元ベクトル A)       | SHIFT VCT 1 (Dim) 1 (A) 3 🗖                                                                                         |
| (要素の入力)           | 1 🚍 🖂 2 🚍 3 🚍 🗚                                                                                                    |
| (3次元ベクトル B)       | SHIFT VCT 1 (Dim) 2(B) 3 🗖                                                                                          |
| (要素の入力)           | 4 <b>E</b> 5 <b>E</b> () 6 <b>E</b> AC                                                                              |
| (VctA + VctB)     | SHIFT         VCT         3 (Vct)         1 (A)           SHIFT         VCT         3 (Vct)         2 (B)         = |

※ 異なった次元のベクトルを指定するとエラーになり ます。

### ■ベクトルのスカラー積

ベクトルのスカラー積(定数倍)を求めます。

⑦ ベクトル C=(-7.8 9) の5倍 5C を求める。

(答=(-39 45))

| (2次元ベクトル C) | SHIFT VCT 1 (Dim) 3(C) 2 =   |
|-------------|------------------------------|
| (要素の入力)     | () 7 • 8 = 9 = AC            |
| (5×VctC)    | 5 🗙 SHIFT VCT 3 (Vct) 3(C) = |
|             | • 19 •                       |

### ■ベクトルの内積

2つのベクトルの内積(・)を求めます。

(例) ベクトルAとベクトルBの内積を求める。

(答=-24)

(VctA·VctB)

SHIFT VCT 3 (Vct) 1 (A)

SHIFT VCT 🕨 1 (Dot)

SHIFT VCT 3 (Vct) 2 (B)

※ 異なった次元のベクトルを指定するとエラーになり ます。

#### ■ベクトルの外積

2つのベクトルの外積を求めます。

(例) ベクトルAとベクトルBの外積を求める。

(答=(-3, 18,13))

(VctA×VctB)

SHIFT VCT 3 (Vct) 1 (A) X

- SHIFT VCT 3 (Vct) 2 (B)
- ※ 異なった次元のベクトルを指定するとエラーになり ます。

#### ■ベクトルの絶対値

ベクトルの絶対値(大きさ)を求めます。

(**例**) ベクトルCの絶対値を求める。

(答=11.90965994)

(AbsVctC) SHIFT Abs SHIFT VCT 3 (Vct) 3 (C)

⑦ ベクトル A=(-101)とベクトル B=(120)のなす 角の角度を求め(Degモード), A,Bとも垂直な大き さ1のベクトルを求める。(答=108.4349488°)

 $\cos \theta = \frac{(A \cdot B)}{|A||B|}$ より  $\theta = \cos^{-1} \frac{(A \cdot B)}{|A||B|}$ A, Bとも垂直な大きさ1のベクトル =  $\frac{A \times B}{|A \times B|}$ • 20 •

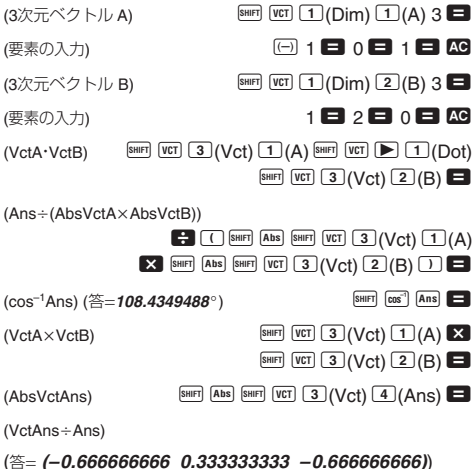

SHIFT VCT 3 (Vct) 4 (Ans) € Ans =

COMP

# 単位変換

単位変換を行なうには、下記のように操作し、COMP モードを指定します。

COMP ..... MODE 1

- 単位変換機能は、20種類の単位変換(相互変換により40 種)を簡単に行なうことのできる機能です。
- 単位変換については、単位変換公式の表を参照してく ださい。
- 負の数を入力する際は数値を括弧(□,□)で括って入 力して下さい。

例 –31°Cが何°Fなのか調べる。

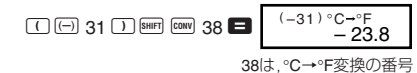

#### ● 単位変換公式

「NIST Special Publication 811(1995)」のデータに準拠。

| 番号 | 変換式                                       | 変換数値                                      |
|----|-------------------------------------------|-------------------------------------------|
| 01 | in → cm                                   | 1in = 2.54cm                              |
| 02 | cm → in                                   |                                           |
| 03 | ft → m                                    | 1ft = 0.3048m                             |
| 04 | m → ft                                    |                                           |
| 05 | yd → m                                    | 1yd = 0.9144m                             |
| 06 | m → yd                                    |                                           |
| 07 | mile → km                                 | 1mile = 1.609344km                        |
| 08 | km → mile                                 |                                           |
| 09 | n mile → m                                | 1n mile = 1852m                           |
| 10 | m → n mile                                |                                           |
| 11 | acre → m <sup>2</sup>                     | 1acre = 4046.856m <sup>2</sup>            |
| 12 | m <sup>2</sup> → acre                     |                                           |
| 13 | gal (US) → <b>ℓ</b>                       | 1gal (US) = 3.785412 ℓ                    |
| 14 | $\ell \rightarrow \text{gal}(US)$         |                                           |
| 15 | gal (UK) → ℓ                              | 1gal (UK) = 4.54609 ℓ                     |
| 16 | $\ell \rightarrow \text{gal} (\text{UK})$ |                                           |
| 17 | pc → km                                   | 1pc = 3.085678×10 <sup>13</sup> km        |
| 18 | km → pc                                   |                                           |
| 19 | km/h→m/s                                  | $1 \text{km/h} = \frac{5}{1 \text{km/s}}$ |
| 20 | m/s → km/h                                | 18 18                                     |
| 21 | oz → g                                    | 1oz = 28.34952g                           |
| 22 | g → oz                                    |                                           |
| 23 | lb → kg                                   | 1lb = 0.4535924kg                         |
| 24 | kg → lb                                   |                                           |
| 25 | atm → Pa                                  | 1atm = 101325Pa                           |
| 26 | Pa → atm                                  |                                           |

| 番号 | 変換式                       | 変換数値                               |
|----|---------------------------|------------------------------------|
| 27 | mmHg → Pa                 | 1mmHg = 133.3224Pa                 |
| 28 | Pa → mmHg                 |                                    |
| 29 | hp → kW                   | 1hp = 0.7457kW                     |
| 30 | kW → hp                   |                                    |
| 31 | kgf/cm <sup>2</sup> → Pa  | 1kgf/cm <sup>2</sup> = 98066.5Pa   |
| 32 | Pa → kgf/cm <sup>2</sup>  |                                    |
| 33 | kgf · m → J               | 1kgf · m = 9.80665J                |
| 34 | J → kgf · m               |                                    |
| 35 | lbf/in <sup>2</sup> → kPa | 1lbf/in <sup>2</sup> = 6.894757kPa |
| 36 | kPa → lbf/in <sup>2</sup> |                                    |
| 37 | °F → °C                   | °C = (5/9) × (°F–32)               |
| 38 | °C → °F                   |                                    |
| 39 | J → cal                   | 1cal <sub>15</sub> = 4.1858J       |
| 40 | cal → J                   |                                    |

科学定数

科学定数を使った計算を行なうには、下記のように 操作し、COMPモードを指定します。 MODE 1 COMP ..... ●本機は科学技術計算でよく使われる40種類の定数を内 蔵しています。 ● 真空中の光速度やプランク定数などの入力しにくい値 を,素早く呼び出すことができます。 ● 科学定数については、科学定数一覧の表を参照してく ださい。 (例) 体重65kgの人間が持つエネルギー総量を調べ ス。(E = mc<sup>2</sup> = 5.841908662×10<sup>18</sup>) 65Co<sup>2</sup> 65 CONST 28 🗶 🔳 5.841908662 18 28は、真空中の光速度を表す定数の番号

COMP

#### ●科学定数一覧

「ISO規格(1992)」および「CODATA 推薦値(1998)」のデー タに準拠。

| 番号 | 項目            | 記号              | 値                 |
|----|---------------|-----------------|-------------------|
| 01 | 陽子の静止質量       | mp              | 1.67262158 E-27   |
| 02 | 中性子の静止質量      | mn              | 1.67492716 E-27   |
| 03 | 電子の静止質量       | me              | 9.10938188 E-31   |
| 04 | μ 粒子の静止質量     | mμ              | 1.88353109 E-28   |
| 05 | ボーア半径         | a₀              | 0.5291772083 E-10 |
| 06 | プランク定数        | h               | 6.62606876 E-34   |
| 07 | 核磁気           | μN              | 5.05078317 E-27   |
| 08 | ボーア磁子         | μB              | 927.400899 E-26   |
| 09 | 換算プランク定数      | ĥ               | 1.054571596 E-34  |
| 10 | 微細構造定数        | α               | 7.297352533 E-03  |
| 11 | 電子の半径         | re              | 2.817940285 E-15  |
| 12 | 電子のコンプトン波長    | λc              | 2.426310215 E-12  |
| 13 | 陽子の磁気回転比      | γр              | 2.67522212 E08    |
| 14 | 陽子のコンプトン波長    | λср             | 1.321409847 E-15  |
| 15 | 中性子のコンプトン波長   | λcn             | 1.319590898 E-15  |
| 16 | リュードベリー定数     | R∞              | 10973731.568549   |
| 17 | 原子質量単位        | u               | 1.66053873 E-27   |
| 18 | 陽子の磁気モーメント    | μp              | 1.410606633 E-26  |
| 19 | 電子の磁気モーメント    | μe              | -928.476362 E-26  |
| 20 | 中性子の磁気モーメント   | μn              | -0.96623640 E-26  |
| 21 | μ粒子の磁気モーメント   | μμ              | -4.49044813 E-26  |
| 22 | ファラデー定数       | F               | 96485.3415        |
| 23 | 電気素量          | е               | 1.602176462 E-19  |
| 24 | アボガドロ定数       | NA              | 6.02214199 E23    |
| 25 | ボルツマン定数       | k               | 1.3806503 E-23    |
| 26 | 理想気体の標準体積     | Vm              | 22.413996 E-03    |
| 27 | モル気体定数        | R               | 8.314472          |
| 28 | 真空中の光速度       | C <sub>0</sub>  | 299792458         |
| 29 | 放射第一定数        | C <sub>1</sub>  | 3.74177107 E-16   |
| 30 | 放射第二定数        | C <sub>2</sub>  | 1.4387752 E-02    |
| 31 | ステファン-ボルツマン定数 | σ               | 5.670400 E-08     |
| 32 | 真空の誘電率        | $\mathcal{E}_0$ | 8.854187817 E-12  |

| 番号 | 項目           | 記号             | 値                 |
|----|--------------|----------------|-------------------|
| 33 | 真空の透磁率       | $\mu_0$        | 12.566370614 E-07 |
| 34 | 磁束量子         | $\phi_0$       | 2.067833636 E-15  |
| 35 | 重力加速度        | g              | 9.80665           |
| 36 | コンダクタンス量子    | G₀             | 7.748091696 E-05  |
| 37 | 真空の特性インピーダンス | Z <sub>0</sub> | 376.730313461     |
| 38 | セルシウス温度      | t              | 273.15            |
| 39 | 万有引力定数       | G              | 6.673 E-11        |
| 40 | 標準大気圧        | atm            | 1.01325           |

# 電源および電池交換

#### <fx-991MS>

電源には、太陽電池とボタン電池 <G13タイプ(LR44)> の2電源を使ったTWO WAY POWERシステムを採用して います。使用する場所の照度に制限のある太陽電池のみ の関数電卓とは異なり、表示内容が確認できる明るささ えあれば使うことができます。

#### ● 電池の交換

ボタン電池が消耗しますと、特に暗い所で使用したとき 1. 表示が薄くて見にくくなる。

■キーを押しても表示が点灯しない。

このような場合は、以下の要領でボタン電池を交換してください。

- 本体裏面のネジをはずして、 裏ブタを取りはずします。
- ② 古い電池を取り出します。
- ③ 新しい電池の表面を乾いた 布でよく拭いてから⊕側を 上にして入れます。
- ④ 裏ブタをネジ留めします。
- 電源 IM キーを押します。
   (必ず操作してください)

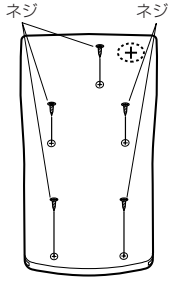

#### <fx-570MS>

電源にボタン電池 <G13タイプ (LR44)> 1個を使用しています。

#### ● 電池の交換

電池が消耗しますと,液晶の表示が薄くなってきま す。表示が薄くなったまま使用を続けますと,正常 に動作しなくなることがあります。表示が薄くなっ てきたら,すみやかに電池を交換してください。

- ① 900 キーを押します。
- 続いて裏面のネジをはずし、 電池ブタをはずします。
- ③ 古い電池を取り出します。
- ④ 新しい電池の表面を乾いた 布でよく拭いてから ④ 側を 上にして入れます。
- 電池ブタを閉じて、ネジ留 めします。
- ⑥ IM キーを押します。

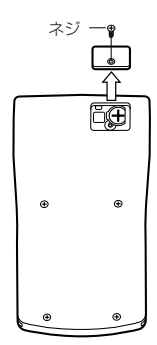

#### ●電池使用上の注意

電池の使い方を誤ると電池の液もれで製品が腐食し たり、電池が破裂することがあります。次のことを必 ずお守りください。

- ・ ○ の向きを正しく入れてください(表面表示通りに)。
- <危険> 充電や分解,ショートする恐れがあること はしないでください。また,加熱したり火 の中へ投入したりしないでください。

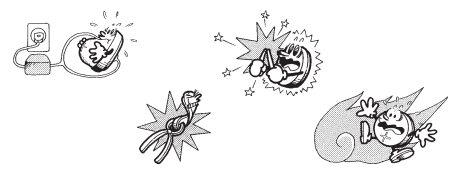

電池は幼児の手の届かないところに保管してください。 万一飲み込んだ場合には、 ただちに医師と相談してく ださい。

#### ●オートパワーオフ(自動電源オフ)機能

操作完了後,約6分で自動的に電源オフになります。 計算機を再びご使用になるときには、000キーを押すと 電源オンとなります。

# 仕様

#### 電源: <fx-570MS>

ボタン電池 <G13タイプ(LR44)>1個

#### <fx-991MS>

太陽電池

ボタン電池 <G13タイプ(LR44)>1個

#### 電池寿命:

<fx-570MS>

- •約9,000時間(カーソル点滅表示で連続放置)
- 約3年(電源OFFで放置)

#### <fx-991MS>

約3年(1日に1時間使用した場合)

消費電力: 0.0002W

使用温度: 0℃~40℃

大きさ・重さ: 幅 78 × 奥行 154.5 × 厚さ 12.7mm, 105g 付属品: ハードケース

# キーの働き

# ◎ シフトキー

キーパネル面に橙色で記されている機能を使うとき に押します。 でを押すと ⑤ が表示窓に点灯します。 ■ と表します。

# ○ アルファキー

キーパネル面に赤色で記されている変数や機能を使うときに押します。 でを押すと A が表示窓に点灯します。 になったのであります。

# ◎ モードキー

モード指定画面を呼び出すときに押します。 🔤 と表します。

#### SHIFT CLR クリアキー

すべてを初期状態にリセットするとき、モードや設定をリセットするとき、メモリーを消去するとき (COMPモード)、統計計算用メモリーを消去するとき (SD/REGモード)に押します。

# こ 電源 ON キー

本機の電源をONするときに押します。ONと表します。

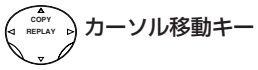

入力中のカーソル位置を移動するときに押します。 <<p>■ ▶と表します。

計算結果が表示されているときは、入力した計算式 を呼び出します(リプレイ機能)。▲ ▼と表します。 複数の計算を行なった後に ☞ ▲と押すと、複数の計 算式を一度に呼び出します(リプレイのコピー機能)。 ◎~9 ・ 置数キー

数値を入力するときに押します。

#### [SHIFT] Rnd 数値丸め

数値を有効数値10桁に丸めます(11桁目を四捨五入)。 また, FIX, SCIモードが指定されているときは,その指定桁に丸めます。

[SHIFT Ran#] 乱数

0.000以上0.999以下の擬似乱数を発生させます。

# SHFT f ~ T 工学記号

# (COMP/EQN/CMPLX = F)

フェムト (f: 10<sup>-15</sup>) ~テラ (T: 10<sup>12</sup>) までの工学記号 を入力するときに押します。

SHIFT SSUM / SHIFT S-WAR 統計量 (SD/REG モード) 平均,標準偏差,回帰係数を呼び出すときに押します。

#### SHIFT DISTR 正規分布計算(SD/REG モード)

正規分布計算機能のメニューを呼び出すときに押し ます。

SHIFT MAT 行列名入力(MAT モード)

行列名を指定するときに押します。

SHET WIT ベクトル名入力(VCT モード)

ベクトル名を指定するときに押します。

EXP 指数部置数キー

数値の指数部を入力するときに押します。

SHIFT (T) 円周率

円周率(π)を入力するときに押します。

# AC オールクリアキー

入力されている計算式を消去するときに押します。

[SHIFT OFF 電源 OFF キー

本機の電源をOFFするときに押します。

配 デリートキー

間違えて入力した数値や機能を削除するときに押し ます。

#### SHFT INS インサート

計算式に数値や機能を挿入するときに押します。

# 🔲 計算実行キー

入力した計算式を実行するときに押します。

#### SHET №--m 実部 / 虚部切り替え (CMPLX モード)

表示されている複素数結果の表示内容を実部(あるい は虚部)に切り替えて表示させるときに押します。

#### SHIFT (%) パーセント

パーセント計算をするときに押します。

### Ans アンサーメモリーキー

最後に求めた演算結果を呼び出すときに押します。

#### SHIFT DRG 角度単位変換

角度単位変換機能のメニューを呼び出すときに押し ます。

SOLVE =

# GALC キー (COMP/CMPLXモード)

入力した計算式について数式実行(変数に値を入力し ながら数式を実行)するときに押します。

### SHIFT SOLVE SOLVE

方程式を解く手間を省いて,任意の変数の値を求め るときに押します。

MPHA E イコール (COMP/CMPLXモード) 変数式のイコールを入力するときに押します。 』はま 積分キー

積分計算をするときに押します。

SHIFT ddx 微分

微分計算をするときに押します。

ALPHA : コロン

複数の式を区切るときに押します(マルチステート メント機能)。

 CONF COMF A学定数キー(COMP/CMPLX モード) 科学定数を呼び出すときに押します。40 種類内蔵。

[SHFT CONV 単位変換(COMP/CMPLXモード)

単位変換機能を呼び出すときに押します。40種類内蔵。

\*/LOGIC <u>
な</u>」
逆数キー

逆数を計算するときに押します。

SHIFT X! 階乗

階乗を計算するときに押します。

LOCC 論理演算(BASE モード)

論理演算機能のメニューを呼び出すときに押します。

☑ ルートキー

平方根(ルート)を計算するときに押します。

[SHIFT] [シ〒] 三乗根

三乗根を計算するときに押します。

# ENG/SHIFT ENG エンジニアリングキー (COMP/SD/REG モード)

表示されている結果数値の指数部が3の倍数になる ように変換するときに押します。

# <u>i</u> 虚数 "*i*"(CMPLX モード)

虚数 "i"を入力するときに押します。

# @ 分数キー

分数を入力するときに押します。 計算結果が表示されているときは, 分数/小数の変換 をします。

### [SHIFT] d/c] 帯分数 / 仮分数変換

表示されている帯分数を仮分数に変換するときに押 します。

# 

二乗を計算するときに押します。

SHIFT X' 三乗

三乗を計算するときに押します。

#### DEC 10 進数指定(BASE モード)

10進数演算を指定するときに押します。

\*\* 
一 べき乗キー

べき乗を計算するときに押します。

SHIFT Fr べき乗根

べき乗根を計算するときに押します。

#### HEX 16 進数指定 (BASE モード)

16進数演算を指定するときに押します。

#### 10<sup>×</sup> BIN

### 🔟 ログ(常用対数)キー

常用対数を計算するときに押します。

#### SHFT 10<sup>21</sup> 10のx 乗

10のx乗を計算するときに押します。

### BN 2進数指定(BASE モード)

2進数演算を指定するときに押します。

e<sup>z</sup> OCTe

#### In エルエヌ (自然対数) キー

自然対数を計算するときに押します。

#### SHIFT e<sup>x</sup> eのx乗

eのx乗を計算するときに押します。

#### 007 8 進数指定(BASE モード)

8進数演算を指定するときに押します。

#### ALPHA (C)

自然対数の底(e)を入力するときに押します。

# 🕞 負数キー

負の数を入力するときに押します。

### SHFT 極座標形式入力(CMPLX モード)

複素数を極座標形式 *r ∠ θ* の形で入力するときに押し ます。

# 🛄 60 進数キー

60進数(度・分・秒)を入力するときに押します。

#### [SHIFT 前 10 進数 ↔ 60 進数変換

表示されている結果を60進数(あるいは10進数)に変 換するときに押します。

# [カyp] 双曲線関数キー

双曲線関数を計算するときに押します。三角関数 キーと組み合わせて使います。

#### SHIFT hyp 逆双曲線関数

逆双曲線関数を計算するときに押します。三角関数 キーと組み合わせて使います。

Im を押すと hyp が表示窓に点灯します。

sin cos tan 三角関数キー

三角関数を計算するときに押します。

SHFT sin, SHFT cos, SHFT tan 逆三角関数 逆三角関数を計算するときに押します。

### A~F 16 進数入力キー(BASE モード)

16進数のA~Fの数値を入力するときに押します。 5回, 回, 回, 中一と合わせて使うことにより変数メモ リーA~Fの入力/呼び出しができます。

#### RCL リコールメモリーキー

メモリーに記憶した数値を呼び出すときに押します。

SHIFT STO ストアメモリー

計算した結果をメモリーに記憶するときに押します。

# () () カッコキー

カッコ計算をするときに押します。

### SHIFT arg 偏角 (CMPLX モード)

複素数の偏角を計算するときに押します。

#### [SHIFT] [Abs] 絶対値(CMPLX モード)

複素数の絶対値を計算するときに押します。

500, ∞0, ∞0 キーと合わせて使うことにより変数メモリーXの入力/呼び出しができます。

# 🖸 カンマキー

カンマを入力するときに押します。

#### SHIFT : セミコロン

セミコロンを入力するときに押します。

# SHFT Conig 共役複素数(CMPLX モード)

共役複素数を求めるときに押します。

100, 100, 100 キーと合わせて使うことにより変数メモリーYの入力/呼び出しができます。

™™ MH メモリープラスキー

計算結果をメモリーMに加算するときに押します。

SHIF M- メモリーマイナス
 計算結果をメモリーMから減算するときに押します。

町 データ入力(SD/REG モード)

統計のデータを入力するときに押します。

SHIFT CL データ削除(SD/REG モード)

入力されたデータを削除するときに押します。

500, ∞0, ∞0 キーと合わせて使うことにより変数メモリーMの入力/呼び出しができます。

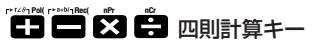

四則計算をするときに押します。

SHIFI ▶7∠θ / SHIFI ▶a+bi 直交座標形式 ↔ 極座標 形式表示切り替え (CMPLX モード)

直交座標形式の複素数を極座標形式に,極座標形式 の複素数を直交座標形式に切り替えるときに押しま す。

### SHIFT [Pol() / SHIFT [Rec(] 座標変換

直交座標/極座標変換の計算をするときに押します。

#### SHIFT [,,P,, / SHIFT [,,C,, 順列 / 組み合わせ

順列/組み合わせの計算をするときに押します。

# MEMO

# カシオ計算機株式会社

〒 151-8543 東京都渋谷区本町 1-6-2

SA0403-E Printed in China